# CHRONOLOGICAL CASE SUMMARY

This area allows you to view the official "court record" of this case. This is also known as the court docket and in some places as the minute sheet.

FROM THE MENU: CASE, Chronological Case Summary:

| Chronological case summary<br>Case number: 02D07-0304-JD-000802                                                         |  |  |
|----------------------------------------------------------------------------------------------------|--|--|
| ✓ Descending date sequence ☐ Active assignments only Submit                                                             |  |  |
| Case summary                                                                                                    |  |  |
| Juvenile Delinquency                                                                                                    |  |  |
| Cause Number: 02D070304JD000802                                                                                         |  |  |
| 9/11/2003 Open by Re-docket                                                                                             |  |  |
| 4/21/2003 Informal Adjustment                                                                                           |  |  |
| 4/17/2003 Case Filed                                                                                                    |  |  |
| File# 195748 Underwood, Terrell Javon (Case 2) - Defendant from 4/17/2003 thru present                                  |  |  |
| 4/21/2003 thru present (Home Address) 3225 Reed Street, Fort Wayne, Indiana 46806 USA                                   |  |  |
| Assignment Foley, Carolyn S Deputy Prosecutor from 11/10/2003 thru present                                              |  |  |
| 1/20/2003 thru present (Work Address) 602 South Calhoun Street, Fort Wayne, Indiana 46802 USA                           |  |  |
| Pager: 1-888-910-7495; Work Phone: 260-449-7372                                                                         |  |  |
| Assignment Clifton, John G Public Defender from 11/3/2003 thru present                                                  |  |  |
| 8/14/2003 thru present (Work Address) 1 West Superior Street, Fort Wayne, Indiana 46802 USA<br>Work Phone: 260-449-7255 |  |  |

#### From the CASE DETAIL Screen:

This view is separated into several categories.

# The heading:

|   | Chronological Case Summary<br>Case number: 64C01-1212-JD-001200                |
|---|--------------------------------------------------------------------------------|
| E | Descending date sequence Active assignments only Future hearings Judicial view |
|   |                                                                                |

- **Descending date sequence**: Checked, this will put the most recent entries on top. If you uncheck it, it will put the oldest entries on top.
- Active assignments only: Checked if the person assigned to the case has an END DATE, they will not appear in this section. Unchecked, every person ever assigned to the case will appear in this section.
- **Future Hearings**: Checked, this will show future hearings, unchecked it will not show future hearings.
- Judicial View: Checked, only orders, hearings, and file stamped documents and/or entries appear. Unchecked, everything that is added to the case is included on the CCS, such as requirements and their status. If this CCS needs to be certified, it needs to contain only those items listed in <u>Trial Rule 77</u>. Click judicial view to remove those items that are not "judicial events".

Click the SUBMIT button or press ALT+S to display the results of your selections.

#### CASE SUMMARY:

Case summary Juvenile Delinquency Cause Number: 1/14/2013 12/21/2012 12/14/2012

64C011212JD001200 Disposed By Admission Filed Open

- Juvenile Delinquency: This is showing the CASE TYPE.
- **Cause Number**: The number assigned to this case.
- **Dates**: This is displaying all of the entries made in the CASE STATUS area of the case.

## FILE#:

File# 53482 Coleman, Valerie Marie(Case 1) - Petitioner from 1/19/2012 thru present 1/19/2012 thru present (Home Address) 649 W 100 N, Valparaiso, IN 46385 USA Home: 219-472-1768 Osterman, Christopher Michael(Case 2) - Respondent from 1/19/2012 thru present File# 20048 4/13/2005 thru present (Home Address) 306 Madison Ave, Hobart, IN 46342 USA Cell Phone: 219-628-6388 Home: 219-764-4738 Mother's Cell: 219-331-6861 File# 53481 Osterman, Hailey Marie(Case 1) - In the Matter of from 1/19/2012 thru present 1/19/2012 thru present (Home Address) 649 W 100 N, Valparaiso, IN 46385 USA Home: 219-472-1768 Mother's Cell: 219-588-1745 Other: email: koolade315@yahoo.com (mom)

- Listing the parties in the case. Their file number, name, case, role, start date and end date.
- This is also showing their current address and contact information.

### ASSIGNMENT:

| Assignment<br>8/27/2010 thru present (Business Address)<br>Business: 219-464-9899<br>Fax: 219-464-9893<br>Other: Atty # 25325-64      | Baitup, Joanne - Public Defender for Misty L. Shannon from 2/17/2012 thru present<br>1704 Calumet Ave, Valparaiso, IN 46383 USA |  |  |  |
|----------------------------------------------------------------------------------------------------|----------------------------------------------------------------------------------------------------|--|--|--|
| Assignment                                                                                                    | Carter, Julie - Department of Child Services Attorney from 2/3/2012 thru present                                                |  |  |  |
| Assignment                                                                                                    | Coleman, Jean - CASA Staff from 11/30/2012 thru present                                                                         |  |  |  |
| Assignment                                                                                                    | Cross, Regina - CASA Supervisor from 10/19/2012 thru present                                                                    |  |  |  |
| 3/30/2006 thru present (Business Address) 6469 Central Ave., Portage, IN 46368 USA<br>Business: (219) 464-9585<br>Fax: 219-462-1269   |                                                                                                    |  |  |  |
| Assignment                                                                                                    | Evans, Donald J Public Defender for John W. Shannon from 2/23/2012 thru present                                                 |  |  |  |
| 5/15/2007 thru present (Business Address) 7 Napoleon St., Valparaiso, IN 46383 USA<br>Business: (219) 462-5128<br>Fax: (219) 464-0941 |                                                                                                    |  |  |  |

This is a list of <u>names assigned to the case</u> from the case detail screen. This will list their name and role in the case, with their start and end dates, address and contact numbers, as well as who they represent if they represent a party.

If you want all people ever assigned to the case to be displayed, do not click on the Active Assignments Only at the top of the screen. If you only want the people who are still active on the case to be displayed, click on that box.

### ASSOCIATED CASES:

| Associated Cases(s)                                                                                    | Codefendant - Gia Burris (Case: 3; 64C01-1212-JD-001244; Respondent; F#: 28969) See CCS                 |  |  |  |
|----------------------------------------------------------------------------------------------------|----------------------------------------------------------------------------------------------------|--|--|--|
| 1/21/2012 thru present (Home Address) 3038 Oakwood Street, Portage, IN 46368 USA<br>Home: 219-764-7076 |                                                                                                    |  |  |  |
| 7/10/2013                                                                                              | Closed; Successful Completion                                                                           |  |  |  |
| 1/2/2013                                                                                               | Bench Disposition; Informal Adjustment                                                                  |  |  |  |
| 11/26/2012                                                                                             | Open                                                                                                    |  |  |  |
| Associated Cases(s)                                                                                    | Codefendant - Johnathan Scarpinato (Case: 10; 64C01-1211-JD-001084 (FC); Respondent; F#: 43029) See CCS |  |  |  |
| 11/13/2013 thru present (Home Address) 2303 One Street, Lake Station, IN 46405 USA                     |                                                                                                    |  |  |  |
| Cell Phone: 3/4/13 Mother using cell#487-0016 (Johnathans cell                                         |                                                                                                    |  |  |  |
| Home: 219-307-0197 5/3/13                                                                              |                                                                                                    |  |  |  |
| Mother's Cell: 219-286-4212                                                                            |                                                                                                    |  |  |  |
| Other: Scarpinatokristy@yahoo.com                                                                      |                                                                                                    |  |  |  |
| 3/27/2013                                                                                              | Closed - Open for financial reimbursement only                                                          |  |  |  |
| 3/22/2013                                                                                              | Disposed By Admission                                                                                   |  |  |  |
| 2/1/2013                                                                                               | Filed                                                                                                   |  |  |  |
| 11/13/2012                                                                                             | Open                                                                                                    |  |  |  |

This will display the information on any associated cases.

# DOCKET ENTRIES:

This is a summary of all orders entered, documents filed, docket entries made, events scheduled. If the judicial view is not selected, it will show the incidents, filed statutes, requirements. It will also provide links to view the specifics of the entry.

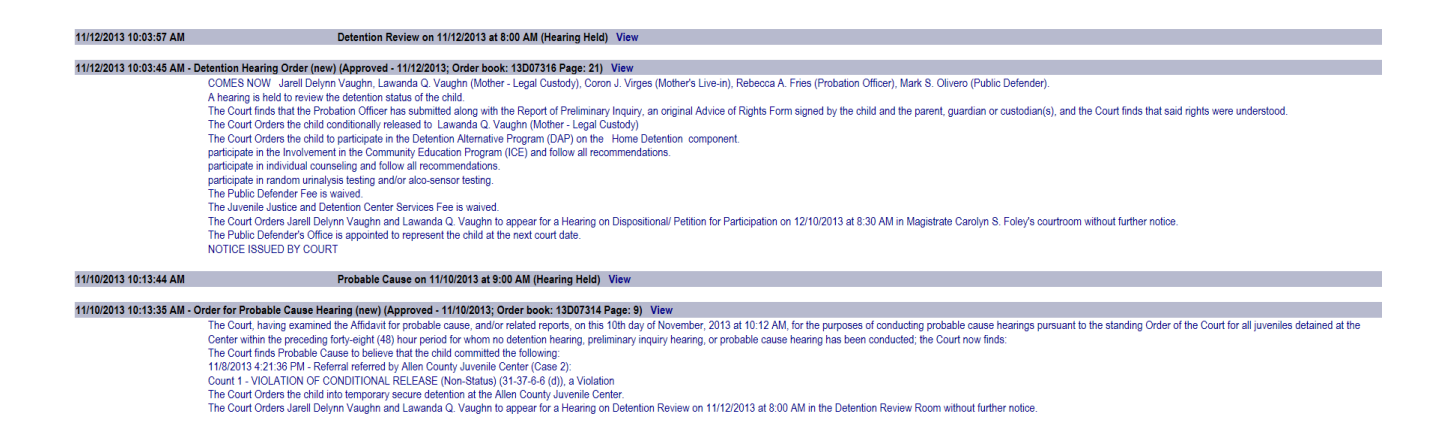